# **E-Commerce User Guide**

#### Organizer > Organization: BRAWA-Test > Event: Run For Rover

Event Settings Event Details Registration

Registration

Event Pricing

Form Designer

+ Advanced Settings

Event Registrations

Participants

Team Manager

Add Participants

Email Participants

Other Forms

Results

Import Participants

Charities

Set-up Charities

**Donations** 

Fundraisers

E-commerce

Products

Transactions

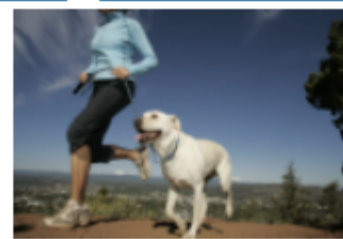

Update Logo

Run For Rover Edit Preview

 Start:
 7/16/2012 8:00 AM (EST)

 Registration Dates:
 7/9/2012 1:07 PM to 7/20/2012 7:45 AM (EST)

 Registration Status:
 Live

| Category    | Paid | Unpaid | Limit | Open Spots |
|-------------|------|--------|-------|------------|
| 2 Mile      | 1    | 0      | 0     | 0          |
| 5 Mile      | 0    | 0      | 250   | 250        |
| 2 Mile Team | 0    | 0      | 0     | 0          |
| 5 Mile Team | 0    | 0      | 0     | 0          |

Event Links Registration URL: <u>https://www.raceit.com/register/?event=12325</u>

Registration Test URL: <u>https://www.raceit.com/register/?event=12325&testfee=1</u> Participant List URL: <u>https://www.raceit.com/register/registrantSearch.aspx?event=12325</u>

Fundraising URL: https://www.raceit.com/fundraising/?event=12325

## From your event select 'Products' under the E-Commerce header

| Organizer > Organization: BRAWA-Test > Event: Run For Rover > E-Commerce: Products Product Manager for Ecommerce |                                                                                |  |  |  |  |
|----------------------------------------------------------------------------------------------------|--------------------------------------------------------------------------------|--|--|--|--|
| Event Settings                                                                                                   | -                                                                              |  |  |  |  |
| Event Details                                                                                                    | Catalog Settings Catalog Items Item Details Item Attributes                    |  |  |  |  |
| Registration                                                                                                    | Ecommerce Catalog Link: https://www.raceit.com/shon/2event=12325               |  |  |  |  |
| Event Pricing                                                                                                    | Essential of Oddalog Enne mpount and one some of or the TEOED                  |  |  |  |  |
| Form Designer                                                                                                    | Heading at top of Ecommerce Catalog:                                           |  |  |  |  |
| + Advanced Settings                                                                                              |                                                                                |  |  |  |  |
| Event Registrations                                                                                              |                                                                                |  |  |  |  |
| Participants                                                                                                    | Catalog Lavout Style: Single Column                                            |  |  |  |  |
| <u>Team Manager</u>                                                                                              | Catalog Layout Style. Single Column 👻                                          |  |  |  |  |
| Add Participants                                                                                                 | Registration Showcase                                                          |  |  |  |  |
| Email Participants                                                                                               | Associate products with the registration process of any of your organization's |  |  |  |  |
| Other Forms                                                                                                    | events:                                                                        |  |  |  |  |
| Results                                                                                                    | Elysburg Filthy Fun Mud Run [new] [new]                                        |  |  |  |  |
| Charities                                                                                                    |                                                                                |  |  |  |  |
| Set-up Charities                                                                                                 |                                                                                |  |  |  |  |
| <u>Donations</u>                                                                                                 | Philadelphia Filthy Fun Mud Run                                                |  |  |  |  |
| <u>Fundraisers</u>                                                                                               |                                                                                |  |  |  |  |
| E-commerce                                                                                                    |                                                                                |  |  |  |  |
| Products                                                                                                    | Southwest Filthy Fun Mud Run Internal Internal                                 |  |  |  |  |
| Transactions                                                                                                    |                                                                                |  |  |  |  |
| Reports                                                                                                    |                                                                                |  |  |  |  |
| Demographics                                                                                                    | Raleigh Filthy Fun Mud Run                                                     |  |  |  |  |
| Count By Date                                                                                                    | [new] [[new]                                                                   |  |  |  |  |
| Count By Question                                                                                                |                                                                                |  |  |  |  |

## Name your Ecommerce Catalog i.e. Run for Rover Products

\*\*All events that are associated with your username will be displayed.

|   | ouuc            | t Mallayer             |     | .ommer  | ce                |              |                 |                |         |           |
|---|-----------------|------------------------|-----|---------|-------------------|--------------|-----------------|----------------|---------|-----------|
| ( | Catal           | og Settin              | gs  | Catal   | og Iten           | 5            | Item            | Details        | Item    | Attribute |
|   | Product Catalog |                        |     |         |                   |              |                 | _              |         |           |
|   | Produ           | ict Catalog            |     |         | Add A N           | Vew          | Produ           | ct             |         |           |
|   | Produ           | ict Catalog<br>Product | Uni | t Price | Add A N<br>Shippi | vew<br>ing F | Produo<br>Price | ct<br>Expirati | on Date | On Sale   |

Click on the 'Catalog Items' tab, this is where the products are displayed. To add a new product, click on the 'Add a New Product' button. To update or edit your products click on the 'Edit' button.

| Product Manager for Ecommerce            |                                                                                                    |                          |                          |                    |      |
|------------------------------------------|----------------------------------------------------------------------------------------------------|--------------------------|--------------------------|--------------------|------|
| Catalog Setting                          | s Catalog                                                                                                    | Items                    | Item Detail              | 5 Item Attribu     | ites |
| Product Name:                            | Rescue Dog                                                                                                    | s Rock                   |                          |                    |      |
| Product<br>Description:                  | shirt to put on each morning. This dark<br>t-shirt will never go out of style and<br>hides stains better too. This high<br>quality t-shirt is pre-shrunk an 100%<br>cotton, which makes it both comfortable<br>and durable. |                          |                          |                    |      |
| Unit Price:                              | 26                                                                                                    | Shipping                 | & Handling Pri           | ce: 0.00           |      |
| Expiration Date<br>(EST):                | 1/1/2020 12:0                                                                                                    | 0 AM                     | O                        |                    |      |
| Display Order:                           | 1                                                                                                    |                          |                          |                    |      |
| Quantities:                              | 0                                                                                                    | to 0                     |                          |                    |      |
| Quantity Text:                           |                                                                                                    |                          |                          |                    |      |
| Button Text:                             | Add To Cart                                                                                                    |                          |                          |                    |      |
| No Image<br>Small Item Imag              | ge:                                                                                                    |                          | E                        | Browse_            |      |
| Large Item Imag<br>Upload Imag           | ge:<br>je                                                                                                    |                          | E                        | Browse_            |      |
| Product Attribut                         | es                                                                                                    |                          |                          |                    |      |
| Attributes Selec                         | ted For This Ite                                                                                                    | em: A                    | vailable Attribu         | tes For This Item: |      |
| Direct Checkout<br>Link:<br>Save Product | https://www.rad                                                                                                    | eit.com/Reg<br>Delete Pr | gister/Pay.aspx<br>oduct | ?p=3138&q=1        |      |
| _                                        |                                                                                                    |                          | _                        |                    |      |

Enter your Product Information including Name, Description, Price, Shipping & Handling, Expiration Date (if any), Display Order, Quantities that can be purchased, Quantity Text, Button Text i.e. Add to Cart. Select 'Save Product'

\*\* Product Image uploads and attributes shown on following pages

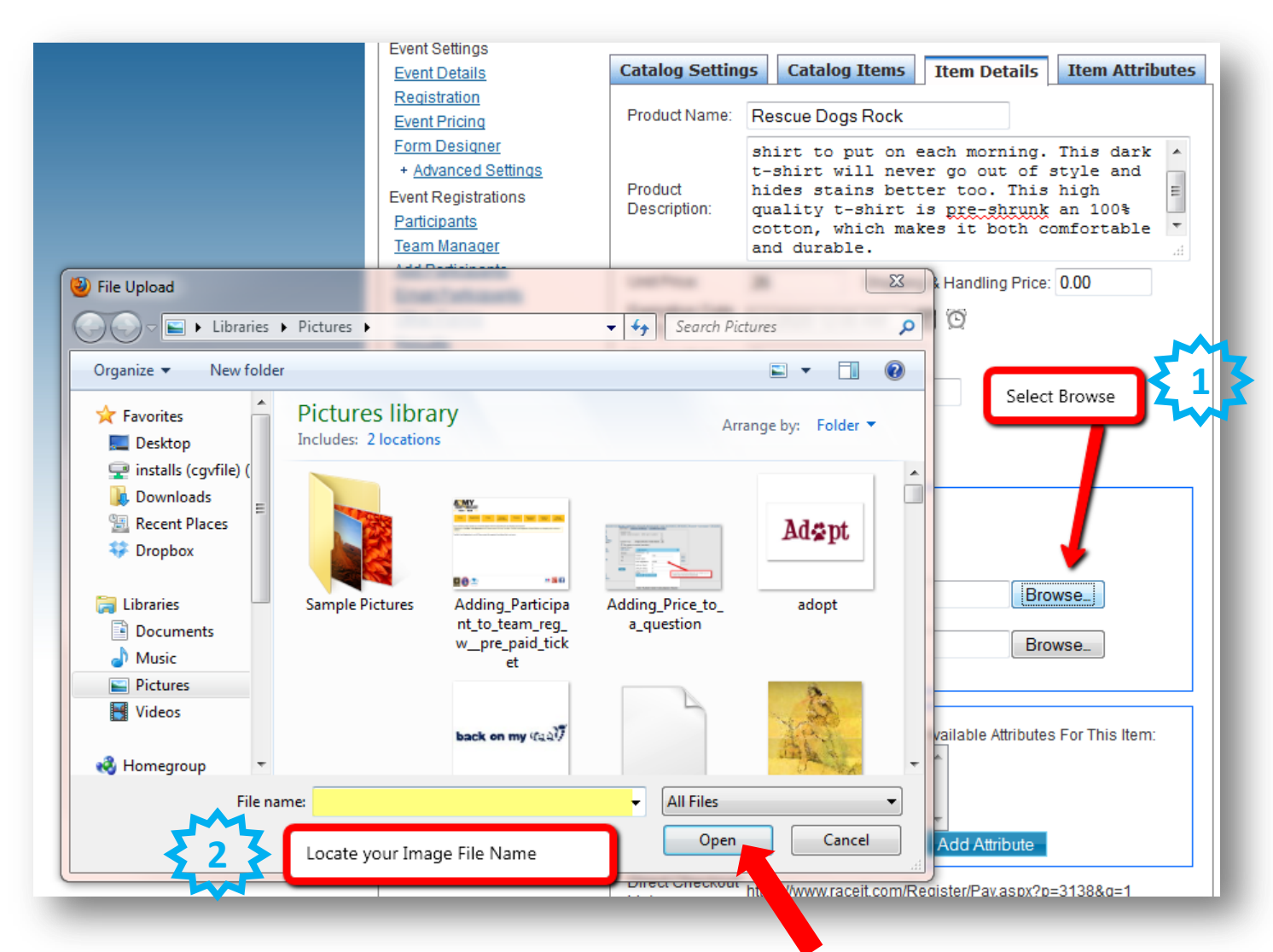

To upload an Image select Browse. A new window will pop up allowing you to select your image. Once you have found your image click on the 'Open' Button

| Product Image                                         |  |
|-------------------------------------------------------|--|
| Product Image:                                        |  |
| No Image                                              |  |
| Small Item Image:                                     |  |
| C:\Users\emackenzie\Pictures\rescue dogs rocl Browse_ |  |
| Large Item Image:                                     |  |
| Browse_                                               |  |
| Upload Image                                          |  |

\*\*Small Image and Large image allows you to upload 2 different image sizes or i.e. a front view and back view of the image. Once the images are uploaded when the participant clicks on the image it will populate to a larger view or i.e. the back view of a T-Shirt

To complete your image upload select 'Upload Image' and hit the 'Save' button

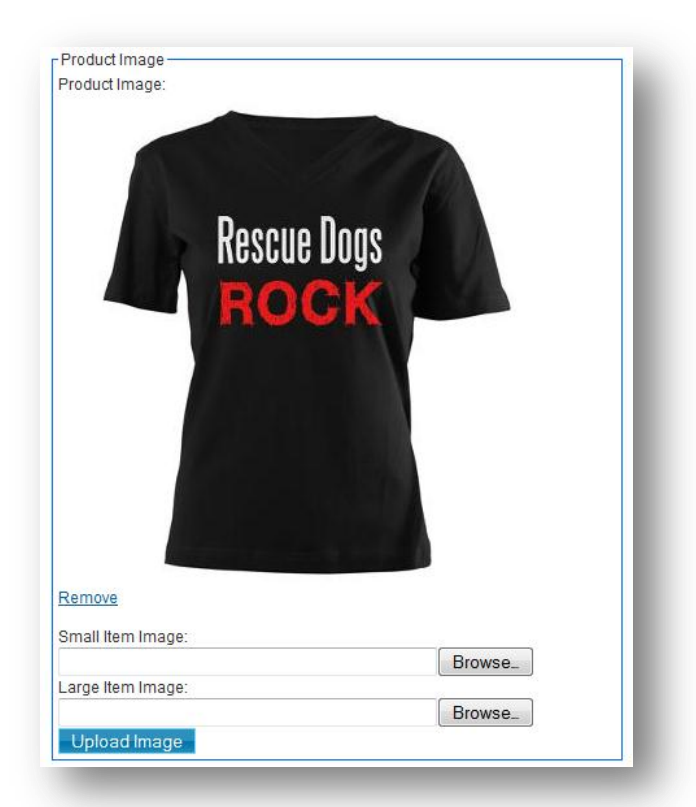

| Catalog Settings | Catalog Items Item Details Item Attributes |
|------------------|--------------------------------------------|
|                  | Choice                                     |
| Edit             | [new]                                      |
|                  |                                            |
| Add A New Attrib | ute                                        |
| Add A New Attrib | ute                                        |

For t-shirts or other products that require a color selection or size selection. You can add Item Options by clicking on the 'Item Attributes' tab. You can update existing attributes or add a new ones. Click 'Add a New Attribute' to create a new option or the 'Edit' link located next to the choice to update an existing option.

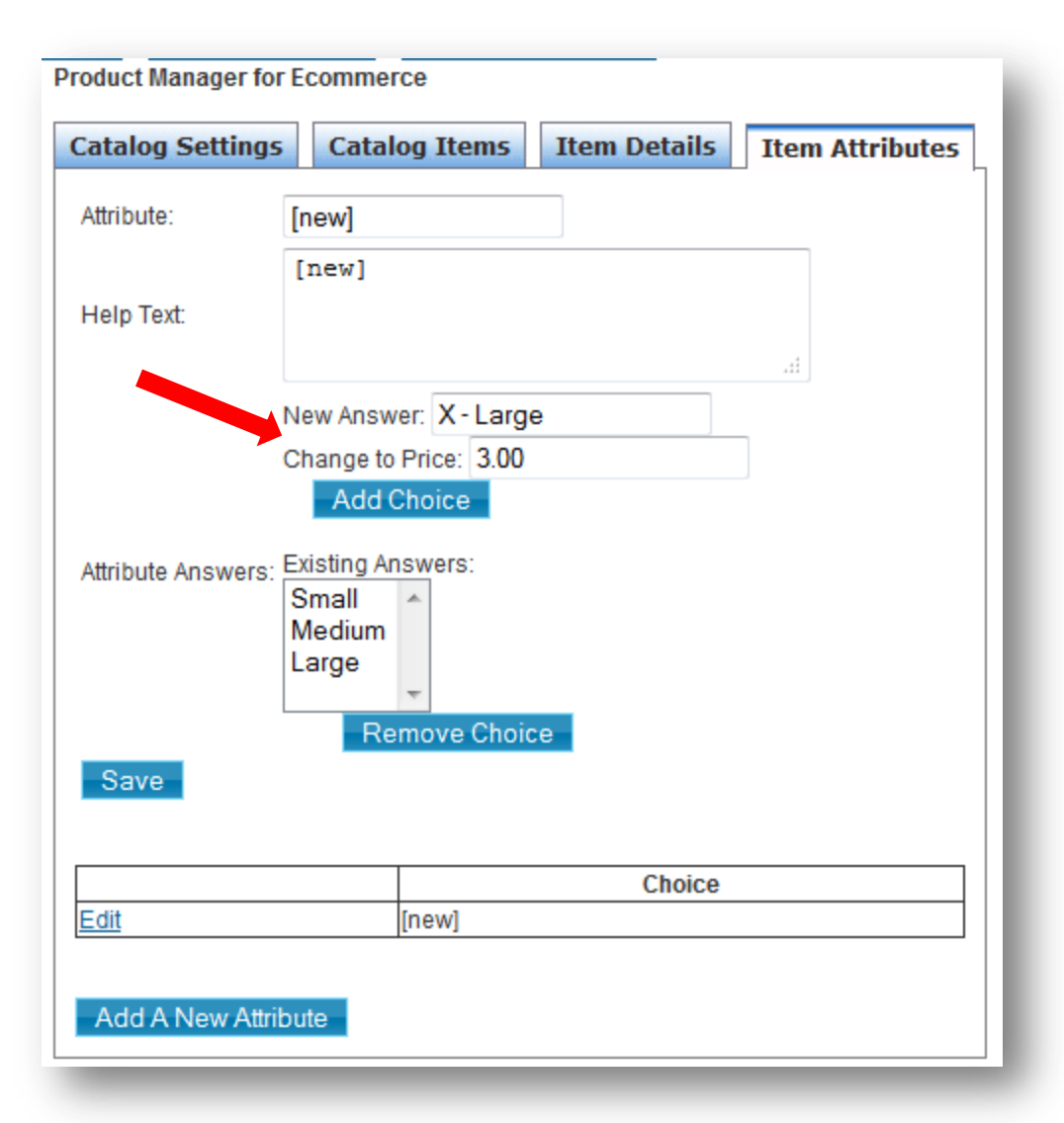

To add or update an attribute, enter all the applicable information. If the choice adds an additional amount to the product then type in the 'New Answer' and in the 'Change to Price' box put the amount the current price will increase. Click 'Save'.

For example: T-Shirts are \$26 but size XL is \$3 extra. Therefore, you would put \$3 in the 'Change to Price' box.

| Product Image:                                  |                           | 111                             |                        |   |
|-------------------------------------------------|---------------------------|---------------------------------|------------------------|---|
|                                                 | Rescue                    | Doqs                            |                        | l |
|                                                 | RO                        | ek                              |                        | l |
|                                                 |                           |                                 |                        | l |
|                                                 |                           |                                 |                        | l |
| -                                               |                           |                                 |                        | l |
|                                                 |                           |                                 |                        | l |
|                                                 |                           |                                 |                        | l |
|                                                 |                           |                                 |                        | l |
| Remove                                          |                           |                                 |                        | l |
| Small Item Image:                               |                           |                                 |                        | l |
| Large Item Image:                               |                           |                                 | Browse_                |   |
| Large item image.                               |                           |                                 | Browse_                |   |
| Upload Image                                    |                           |                                 |                        |   |
| Product Attributes -                            |                           |                                 |                        |   |
| Attributes Selected                             | d For This Item:          | Available Attr                  | ributes For This Item: | l |
|                                                 |                           | 51265                           |                        |   |
|                                                 |                           |                                 |                        |   |
| *                                               |                           | -                               |                        |   |
| Remove Attribu                                  | ute                       | Add Attrib                      | ute                    |   |
| Remove Attribu                                  | ute                       | Add Attrib                      | ute                    |   |
| Remove Attribu<br>Direct Checkout http<br>ink:  | ute<br>ps://www.raceit.co | Add Attrib                      | ute<br>spx?p=3138&q=1  |   |
| Remove Attribu<br>)irect Checkout http<br>.ink: | ute<br>ps://www.raceit.co | Add Attrib<br>m/Register/Pay.as | ute<br>spx?p=3138&q=1  |   |

Once you have saved your 'Attribute' go back to the 'Catalog Items' tab and select edit next to your product. You can now highlight the attribute you would like to add and select the 'Add Attribute' button.

| Product Attributes                 |                                     |
|------------------------------------|-------------------------------------|
| Attributes Selected For This Item: | Available Attributes For This Item: |
| Sizes                              | <b>^</b>                            |
|                                    |                                     |
| <b>T</b>                           | · ·                                 |
| Remove Attribute                   | Add Attribute                       |

| ( | Catalog Settings                | Catalog Items                | Item Details         | Item Attribute    |
|---|---------------------------------|------------------------------|----------------------|-------------------|
|   | Ecommerce Catalog L             | _ink: <u>https://www.rac</u> | ceit.com/shop/?even  | t=12325           |
|   | Heading at top of Ecor          | mmerce Catalog:              |                      |                   |
|   |                                 |                              |                      |                   |
|   | Catalog Layout Style:           | Single Column 👻              | ]                    |                   |
|   | Registration Showca             | ase                          |                      |                   |
|   | Associate products w<br>events: | vith the registration        | process of any of yo | ur organization's |
|   | Elysburg Filthy Fun N           | Mud Run 🔲 Rescu              | ie Dogs Rock         |                   |
|   |                                 |                              |                      |                   |
|   | Philadelphia Filthy F           | un Mud Run 🔲 Re              | escue Dogs Rock      |                   |
|   |                                 |                              |                      |                   |
|   | Southwest Filthy Fun            | n Mud Run 🔲 Res              | cue Dogs Rock        |                   |
|   |                                 |                              |                      |                   |
|   | Raleigh Filthy Fun M            | ud Run 🔲 Rescu               | e Doas Rock          |                   |
|   |                                 |                              |                      |                   |
|   | Products Rescu                  | ie Doas Rock                 |                      |                   |
|   |                                 |                              |                      |                   |
|   | Cycle Greater Yellow            | stone Rescue                 | Dogs Rock            |                   |
|   |                                 |                              | Dogo recen           |                   |
|   | Ragnar Washington               | , DC Test Event 📄            | Rescue Dogs Rock     | ×                 |
|   |                                 |                              |                      | ×                 |
|   | Washington DC Volu              | unteers Record               | Dogo Dock            |                   |
|   |                                 | Rescue                       | Dogs Rock            |                   |
|   | Run For Rover                   |                              |                      |                   |
|   | I F                             | Rescue Dogs Rock             |                      | _                 |
|   |                                 |                              |                      |                   |
|   |                                 |                              |                      |                   |

Save Catalog Settings

Once you have added all your products. You will need to go to the 'Catalog Settings' tab and check the box next to the items for your event. Find your event name on the left side and then click all the items you want to use for this event. If you would like to use the newly created products for other events (such as a Race Series) check the boxes next to those event races as well.

To complete your product page select 'Save Catalog Settings' at the bottom of the page.

#### Organizer > Organization: BRAWA-Test > Event: Run For Rover

Event Settings Event Details Registration Event Pricing Form Designer Update Logo + Advanced Settings Event Registrations Participants Team Manager Add Participants Email Participants Other Forms Results Charities Set-up Charities **Donations Fundraisers** 

E-commerce <u>Products</u> <u>Transactions</u>

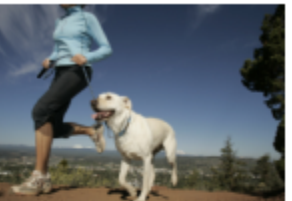

Run For Rover Edit Preview

 Start:
 7/16/2012 8:00 AM (EST)

 Registration Dates:
 7/9/2012 1:07 PM to 7/20/2012 7:45 AM (EST)

 Registration Status:
 Live

| Category    | Paid | Unpaid | Limit | Open Spots |
|-------------|------|--------|-------|------------|
| 2 Mile      | 1    | 0      | 0     | 0          |
| 5 Mile      | 0    | 0      | 250   | 250        |
| 2 Mile Team | 0    | 0      | 0     | 0          |
| 5 Mile Team | 0    | 0      | 0     | 0          |

| Event Links                                                                                                    |
|----------------------------------------------------------------------------------------------------|
| Registration URL: https://www.raceit.com/register/?event=12325                                                                 |
| Registration Test URL: https://www.raceit.com/register/?event=12325&testfee=1                                                  |
| Participant List URL: https://www.raceit.com/register/registrantSearch.aspx?event=12325                                        |
| Fundraising URL: <a href="https://www.raceit.com/fundraising/?event=12325">https://www.raceit.com/fundraising/?event=12325</a> |
| Shopping URL: https://www.raceit.com/shop/?event=12325                                                                         |

Your Shopping/Product URL will be on your event page. You can provide this URL to outside participants or post it on your website for non-registrants or registrants to come back and purchase additional products

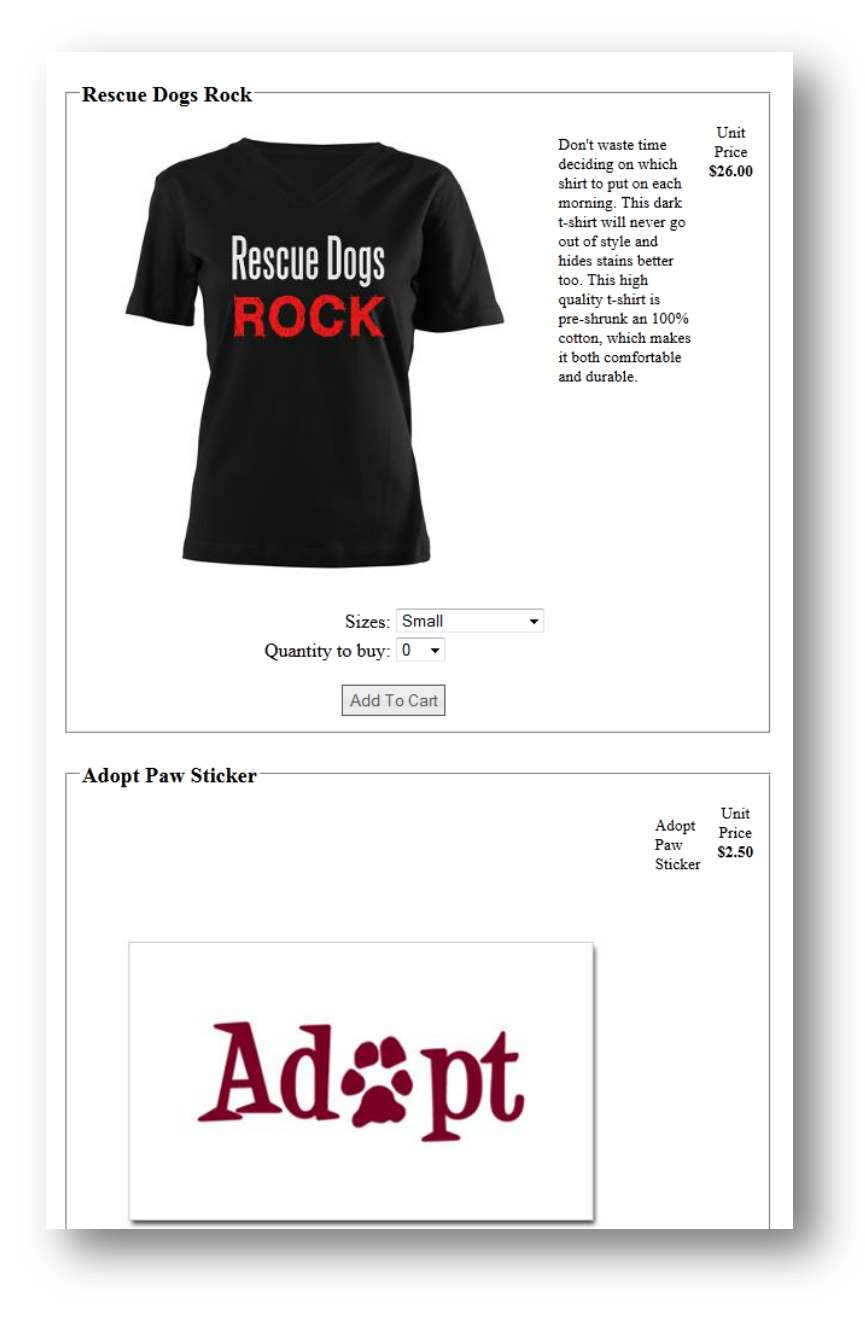

### Your Finished Product Page